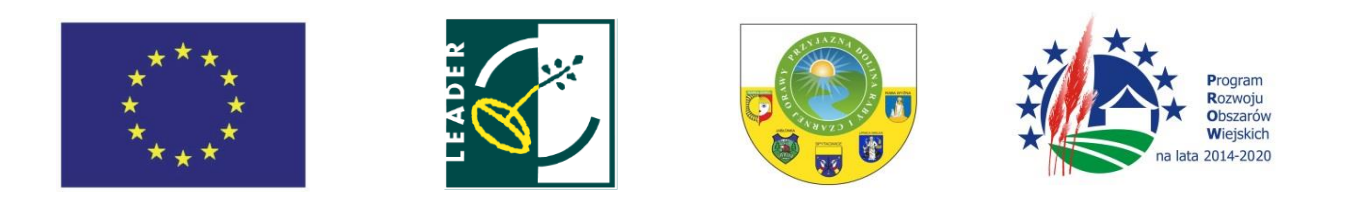

Instrukcja obsługi POP dla wnioskodawców operacji w ramach poddziałania "Wsparcie na wdrażanie operacji w ramach strategii rozwoju lokalnego kierowanego przez społeczność" objętego PROW 2014-2020 realizowanych przez podmioty inne niż LGD

#### SŁOWNICZEK

Użyte w niniejszej procedurze zwroty oznaczają:

- 1. LGD Stowarzyszenie Przyjazna Dolina Raby i Czarnej Orawy
- POP Platforma Obsługi Projektów znajdująca się na stronie www.lgd.witkac.pl, za pośrednictwem której przeprowadzany jest nabór, dokonywana jest rejestracja wnioskodawcy i wgranie wniosku wraz załącznikami wypełnionego wcześniej elektronicznie
- Wniosek projekt/wniosek o udzielenie wsparcia na operację w zakresie realizacji strategii rozwoju lokalnego kierowanego przez społeczność w ramach PROW 2014-2020 na operacje realizowane przez podmioty inne niż LGD, złożony na formularzu wniosku obowiązującym na dzień ogłoszenia naboru.
- 4. Operacja projekt objęty wnioskiem o udzielenie wsparcia i biznesplanem (jeśli dotyczy),
- 5. Nabór przeprowadzany przez LGD nabór wniosków o udzielenie wsparcia na operacje
- Wnioskodawca podmiot ubiegający się o wsparcie na operację w zakresie realizacji strategii rozwoju lokalnego kierowanego przez społeczność w ramach PROW 2014-2020 na operacje realizowane przez podmioty inne niż LGD,

1. Złożenie wniosku bezpośrednio w biurze LGD musi poprzedzić jego wgranie do POP. W tym celu wnioskodawca rejestruje się na stronie <u>www.lgd.witkac.pl.</u>

#### Proces rejestracji:

a) Kliknij ZAREJESTRUJ SIĘ

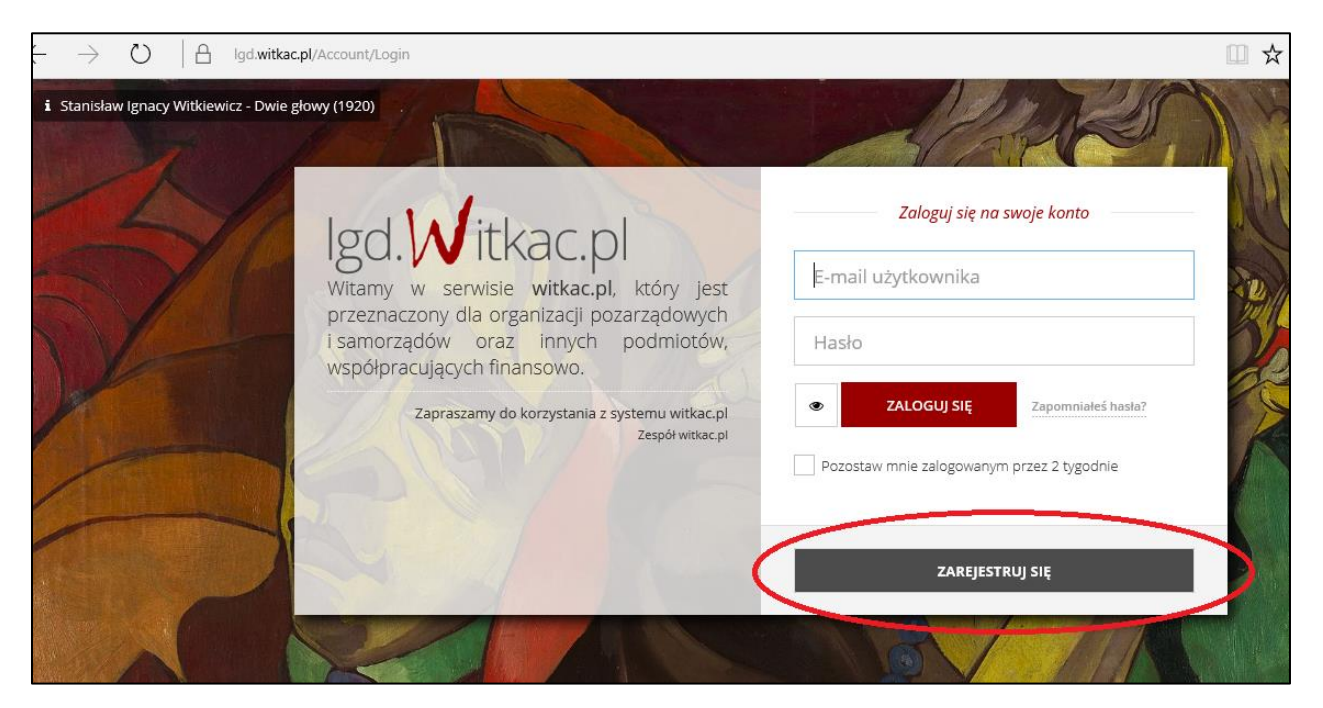

b) Wpisz dane do logowania- czyli email i hasło oraz zaznacz, że zapoznałeś się z regulaminem, kliknij **Następny krok** 

| $\leftarrow$ $\rightarrow$ $C$ $\blacksquare$ Bezpiec | zna   https://lgd.witkac.pl/Account/Regi                                                                                                    | sterOferent                                                                                                    |                                                                                               |                     | ₽ ☆         |
|-------------------------------------------------------|----------------------------------------------------------------------------------------------------|----------------------------------------------------------------------------------------------------|-----------------------------------------------------------------------------------------------|---------------------|-------------|
| ₩itkac                                                |                                                                                                    |                                                                                                    |                                                                                               | Masz już konto?     | ZALOGUJ SIĘ |
|                                                       | <ul> <li>Rejestracja podmiotu ublegająt</li> <li>Dane do logowania</li> <li>Krok 1 - Dane do logowa</li> <li>E-mail</li> <li>Haslo</li> <li>Hotwierdź hasło</li> <li>Oświadczam, że zapoznałem się</li> <li>Wyrażam zgodę na przesylanie</li> </ul> | rego się o przyznanie pomocy<br>Z<br>Dane osobowe<br>nia<br>z regulaminem serwisu<br>nformacji marketingowych drogą elektroniczną | 3<br>Diszar zainteresowania<br>E-mail (nazwi użytkownika) oraz hasło un                       | Koriec              |             |
|                                                       | Poprzedni krok                                                                                                    |                                                                                                    |                                                                                               | Następny krok       |             |
|                                                       |                                                                                                    | Jeżeli reprezentujesz <b>organizacja ch</b><br>Jeżeli reprezentujesz <b>instytucję</b>                                            | icąca organizować nabory zarejestruj się tutaj.<br>organizującą nabory zarejestruj się tutaj. |                     |             |
|                                                       | Start                                                                                                    | O witkac.pl                                                                                                    | Strona Witkac.pl                                                                              | Pomoc               |             |
|                                                       | Zaloguj się<br>Załóż konto zwykłe<br>Załóż konto urzedu                                                                                                    | O serwisie<br>O firmie<br>Kontakt                                                                                                 | Przejdź do strony<br>Polityka prywatności                                                     | Pomoc w rejestracji |             |

# c) Teraz podaj swoje dane, kliknij Następny krok

|     | 0                                                                                        |                                                                                | 2                                                                      | 3                                               |                       |
|-----|------------------------------------------------------------------------------------------|--------------------------------------------------------------------------------|------------------------------------------------------------------------|-------------------------------------------------|-----------------------|
|     | Dane do logowan                                                                          | ia                                                                             | Dane osobowe                                                           | obszar zainteresowania                          | Koniec                |
| Kr  | ok 2 - Dane osobo                                                                        | we                                                                             |                                                                        | $\mathbf{X}$                                    |                       |
|     | Imię                                                                                     | -                                                                              | Nazwisko                                                               | Dzięki tym informacjum będziemy wiedzieć jak si | ię do Ciebie zwracać. |
|     | Telefon kontak                                                                           | towy                                                                           |                                                                        |                                                 |                       |
|     | Wyrażam zgodę na przetwa<br>Usług (zgodnie z Ustawą z d<br>tekst jednolity: Dz.U. z 200) | arzanie moich danych o<br>dnia 29.08.1997 [2] rok<br>2r. Nr 101, poz. 926 ze : | osobowych dla potrzeb wykonar<br>u o Ochronie Danych Osobowyc<br>zm.). | ia<br>h;                                        |                       |
|     | Nazwa podmic                                                                             | otu ubiegającego s                                                             | się o przyznanie pomocy                                                |                                                 |                       |
| Woj | ewództwo                                                                                 | Powiat                                                                         | Gmina                                                                  |                                                 |                       |
|     | ybierz województi 🔻                                                                      |                                                                                | •                                                                      |                                                 |                       |
|     | Kod poczt                                                                                | Miejscov                                                                       | WOŚĆ                                                                   |                                                 |                       |
|     | Ulica                                                                                    |                                                                                |                                                                        |                                                 |                       |
|     |                                                                                          |                                                                                |                                                                        |                                                 |                       |

d) Teraz wybierz obszar zainteresowania, kliknij Następny krok

|     | Dane do logowania                 | Dane osobowe | Obszar zainteresowania                                                | Koniec                                     |
|-----|-----------------------------------|--------------|-----------------------------------------------------------------------|--------------------------------------------|
| к   | rok 3 - Obszar zainteresowania    |              |                                                                       |                                            |
| Int | eresujący Cię obszar terytorialny |              | vybór lokalizacji<br>Ježuji chcesz możesz wybrać inne obszary: Nie mi | isisz robić tego teraz, będziesz miał taką |
|     | MAŁOPOLSKIE     nowotarski        | 0            | możliwość również po załogowaniu.  DOLNOŚLĄSKIE                       |                                            |
|     | Lipnica Wielka gmina wiejska      | 0            | KUJ, WSKO-POMORSKIE                                                   |                                            |
|     | Jabłonka gmina wiejska            | 0            | COLUBELSKIE                                                           |                                            |
|     | Raba Wyżna gmina wiejska          | 0            | LUBUSKIE                                                              |                                            |
|     | Rabka-Zdrój gmina miejsko-wiejska | 0            | 😌 ŁÓDĽKIE                                                             |                                            |
|     | Spytkowice gmina wiejska          | 0            |                                                                       |                                            |
|     |                                   |              | Nabory szczebla wojewódzkiego                                         | +                                          |
|     |                                   |              |                                                                       |                                            |

e) Wypełniłeś formularz, kliknij Wyślij formularz

| ← → C 🔒 Bezpieczn | a   https://lgd.witkac.pl/Account/RegisterOferen | t                                                 |                                                 |                 | ٣           |
|-------------------|--------------------------------------------------|---------------------------------------------------|-------------------------------------------------|-----------------|-------------|
| ₩itkac            |                                                  |                                                   |                                                 | Masz już konto? | ZALOGUJ SIĘ |
|                   | ✓ Rejestracja podmiotu ubiegającego się o        | przyznanie pomocy                                 |                                                 |                 |             |
|                   | 0                                                | 2                                                 | 3                                               |                 |             |
|                   | Dane do logowania                                | Dane osobowe                                      | Obszar zainteresowania                          | Koniec          |             |
|                   | Krok 5 - Zakończenie rejestracji                 |                                                   |                                                 |                 |             |
|                   |                                                  | ✓Formularz rejest                                 | racji został wypełniony                         |                 |             |
|                   |                                                  | Po kliknięciu na 'Wyślij formula<br>Wyślij wyślij | rz' Twoje konto zostanie założone.<br>formularz |                 |             |
|                   | Poprzedni krok                                   |                                                   |                                                 | Następny krok   |             |

# f) Konto zostało założone, na twojego emaila został wysłany link aktywujący konto

| $\leftrightarrow \Rightarrow c$ $\bullet$ Bezpieczr<br>Witkac | a https://lgd.witkac.pl/Account/RegisterOferent                                                                                                    | <ul> <li>Masz już konto?</li> </ul> | 9 🛧 |
|---------------------------------------------------------------|----------------------------------------------------------------------------------------------------|-------------------------------------|-----|
|                                                               | ✓ Rejestracja podmiotu ubiegającego się o przyznanie pomocy                                                                                                    |                                     |     |
|                                                               | Konto zostało założone.<br>Dziękujeny <b>Karolina</b> , Twoje konto zostało założone.<br>Na podany adres e-mail został wysłany link, dzięki któremu aktywujesz konto.<br><b>Zaloguj się</b> |                                     |     |
|                                                               | jeżeli reprezentujesz <b>organizacja chcąca organizować nabory</b> zarejestruj się tutaj.<br>jeżeli reprezentujesz <b>instytucję organizującą nabory</b> zarejestruj się tutaj.             |                                     |     |

# g) Zaloguj się na swojego e-maila i kliknij w link aktywujący konto

| ← ■                                             | ● 🗎 · ● · Więcej ·                                                                                                    | 1                       |
|-------------------------------------------------|----------------------------------------------------------------------------------------------------|-------------------------|
| [witkac] Potwierdze                             | nie konta 🗆 Odebrane x                                                                                                    | ē 🛛                     |
| e witkac <info@witk<br>do mnie ⊽</info@witk<br> | ac.pl> 09:04                                                                                                    | 4 (2 minuty temu) 📩 🔺 💌 |
|                                                 | Witkac Potwierdz                                                                                                    | ZENIE KONTA             |
|                                                 | Witaj         Konto <u>Qgmail.com</u> zostało założone.          Aby potwierdzić poprawność adresu kliknij na link poniżej (lub wklej go w pasku adresu          https://www.lgd.witkac.pl/Annewide         Wiadomość została wysłana z systemu witkac.pl          Email: info@witkac.pl | przeglądarki).          |

| → O   ⊟ lgd.witkac.pl/Account// | AccountConfirm?token=6bb49f98b12044ect | 089463e28ee5a614                                |       | □ ☆                   | =- 14 | a 6     |
|---------------------------------|----------------------------------------|-------------------------------------------------|-------|-----------------------|-------|---------|
| itkac                           |                                        |                                                 | ( Nie | e masz jeszcze konta? | ZAŁÓ  | Ż ΚΟΝΤΟ |
| Potwierdzenie konta             |                                        |                                                 |       |                       |       |         |
|                                 | τν                                     | voje konto zostało potwierdzone.<br>Zaloguj się |       |                       |       |         |
|                                 |                                        |                                                 |       |                       |       |         |
|                                 |                                        |                                                 |       |                       |       |         |
|                                 |                                        |                                                 |       |                       |       |         |
|                                 |                                        |                                                 |       |                       |       |         |
|                                 |                                        |                                                 |       |                       |       |         |
| Start                           | O witkac.pl                            | Strona Witkac.pl                                | Pomoc |                       |       |         |

h) Teraz wystarczy się zalogować podając swój adres e-mail i hasło podane podczas rejestracji

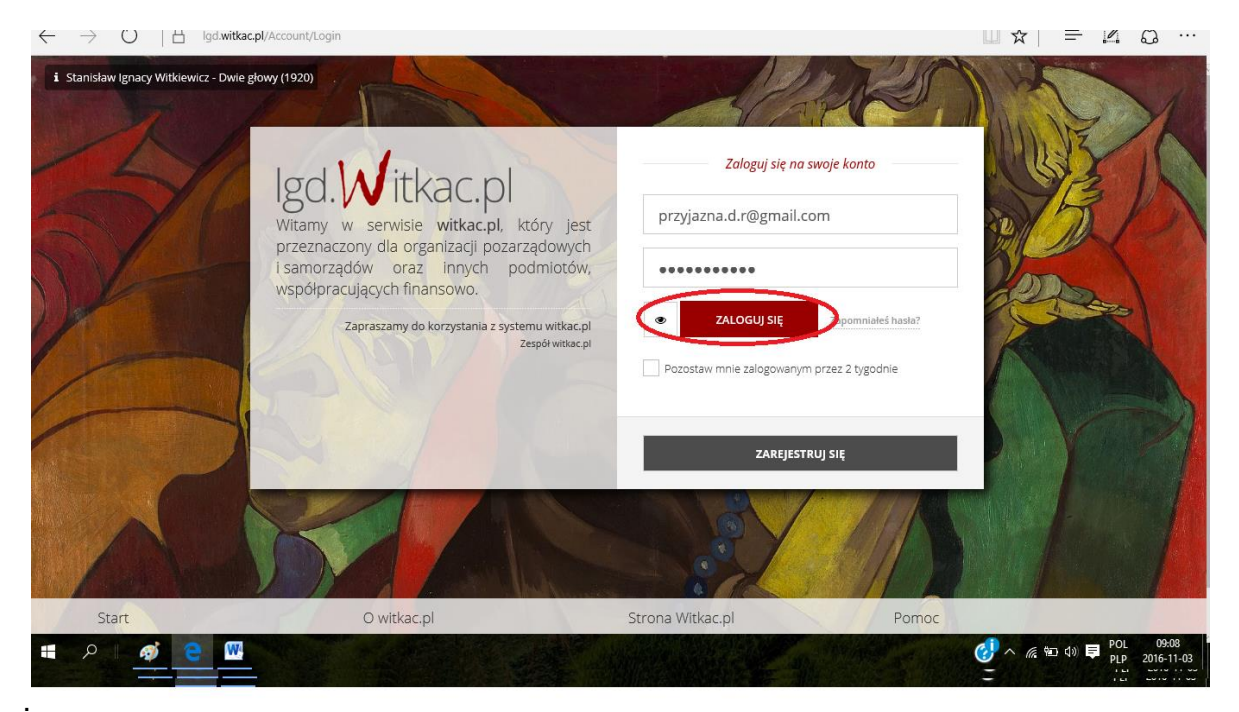

- 2. Wnioskodawca wybiera interesujący go nabór wniosków w ramach którego planuje złożyć wniosek o dofinansowanie i wgrywa do POP opracowany wcześniej w wersji elektronicznej w formacie udostępnionym przez ARiMR. Aby poprawnie wgrać wniosek do POP wnioskodawca musi zaakceptować warunki serwisu i wyrazić zgodę na przetwarzanie i udostępnianie jego danych osobowych do celów niezbędnych do oceny operacji i dalszej komunikacji z LGD i SW.
- 3. Gdy w terminie wskazanym w ogłoszeniu o naborze system POP przestanie działać, LGD może odstąpić od wymogu rejestracji wniosku w POP.
- 4. Pomimo konieczności składania (wgrywania) wniosku do POP za wiążącą datę wpływu wniosku uznaje się datę jego złożenia bezpośrednio w biurze LGD.
- 5. Pracownik LGD, przyjmując wniosek, nadaje mu indywidualny numer, który wpisuje obok potwierdzenia złożenia wniosku oraz w systemie POP.

#### KORESPONDENCJA Z WNIOSKODAWCĄ

1. System POP na stronie <u>www.lgd.witkac.pl</u> będzie służył także do korespondencji między LGD a Beneficjentem, w szczególności w czasie trwania zobowiązań Beneficjenta wynikających z umowy przyznania pomocy zawartej z SW.

2. Beneficjent będzie zobowiązany w szczególności do korespondencji z LGD w zakresie informowania o terminach realizacji operacji, informowania o zmianach z zakresie zapisów we wniosku, składania na wezwanie LGD informacji monitorujących i sprawozdawczych w zakresie osiągnięcia wskaźników i innych informacji niezbędnych LGD w związku z okresową ewaluacją czy monitoringiem.